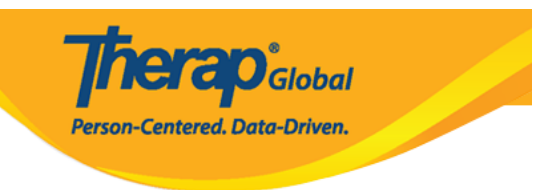

# **Enter T-Log in Therap Mobile App**

Therap's mobile T-Log offers a simple and effective way for agencies to enter and share daily shift notes, case notes, contact notes or logs efficiently and in an easier way. T-Logs allow a user to collect and communicate day-to-day information and progress notes with other staff members who can add follow ups.

Users with the *T-Log Entry* role can create T-Logs.

1. On the login page from Therap mobile application enter the **Login Name**, and **Provider Code** and click on the **Login** button.

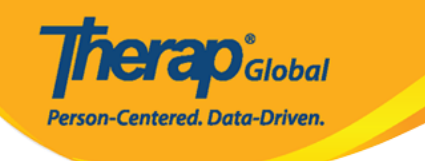

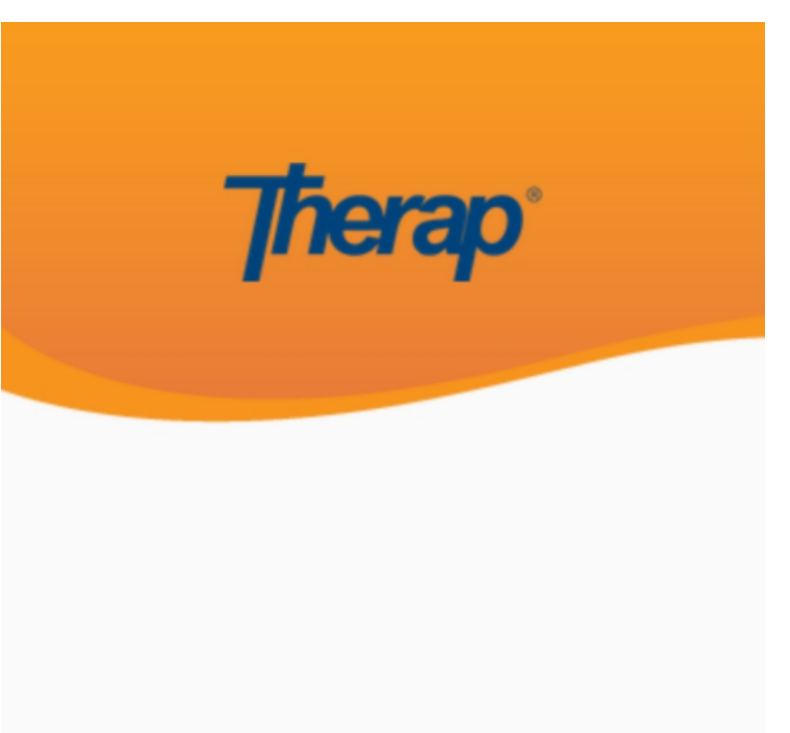

sonia

DEMOTG-TGD

Login

Version 24.0 © 2024 Therap Services LLC.

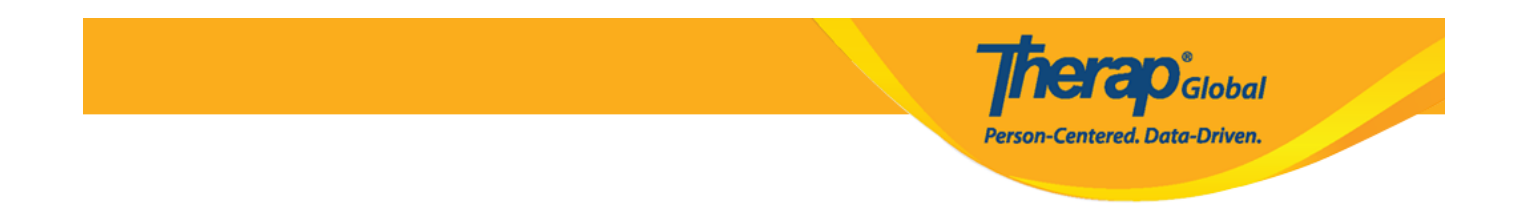

Another login page will be displayed. Enter the **Password** and click on the **Login** button.

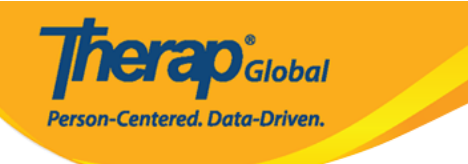

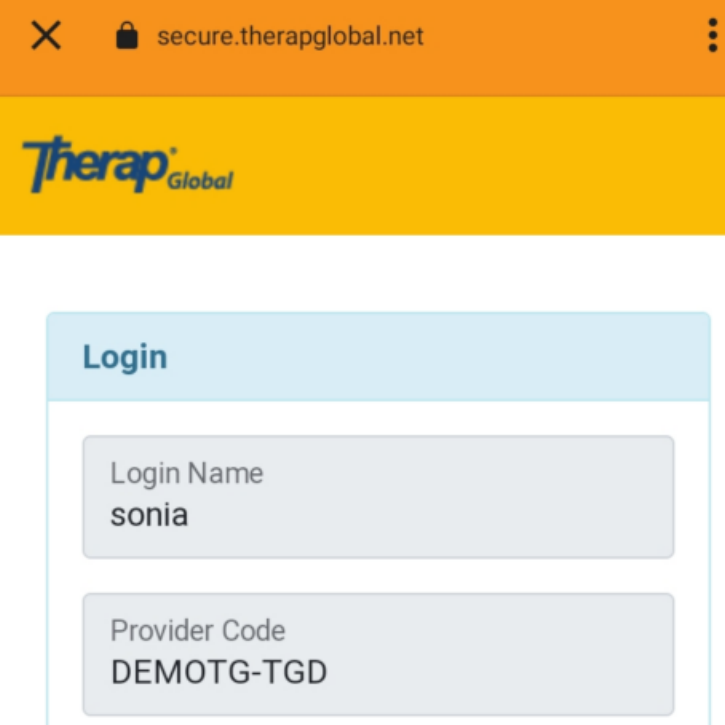

| Password        |                    |
|-----------------|--------------------|
| •••••           |                    |
|                 |                    |
| Cancel          | Login              |
| orgot Password? | Trouble Logging In |

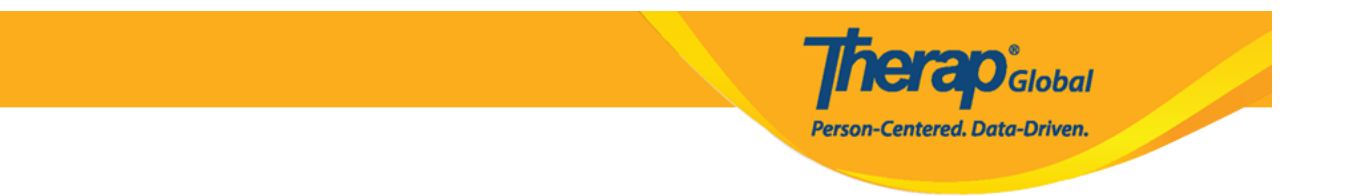

2. On the Dashboard, tap on T-Log from the list.

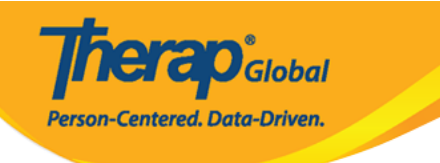

| Welcome!                                     | Logout <b>[→</b> |
|----------------------------------------------|------------------|
| Sonia Afreen<br>Assistant Teacher<br>Initial | •                |
| T-Log                                        | ि<br>ISP Data    |
| MAR                                          | SComm            |
| <b>Ime Tracking</b>                          | Dassword Reset   |
| Settings                                     |                  |

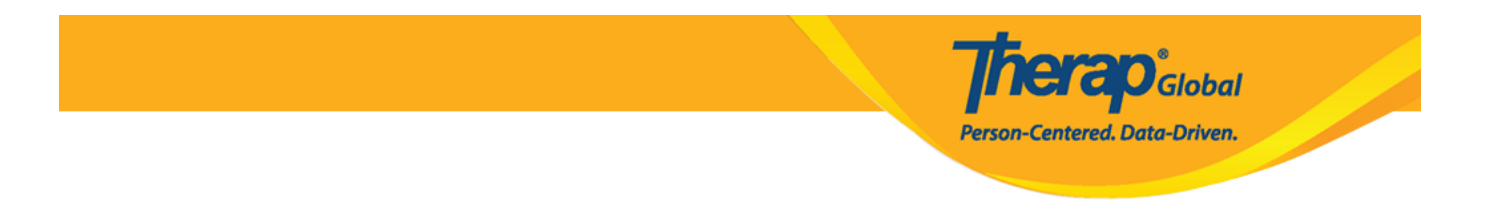

 $3.\ensuremath{\text{Tap}}$  on the create T-Log icon at the bottom of this page.

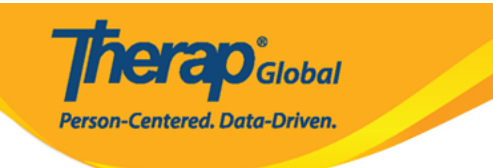

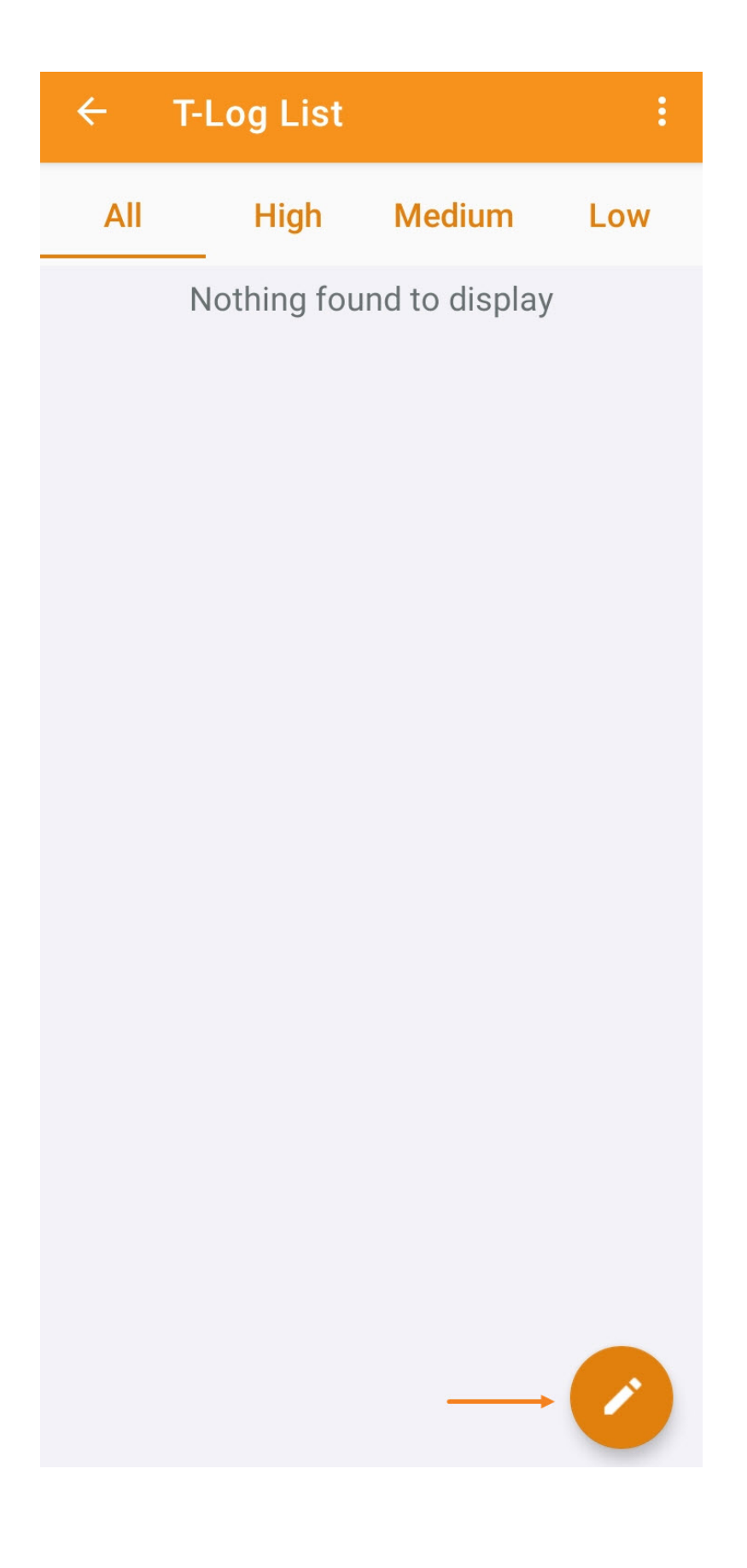

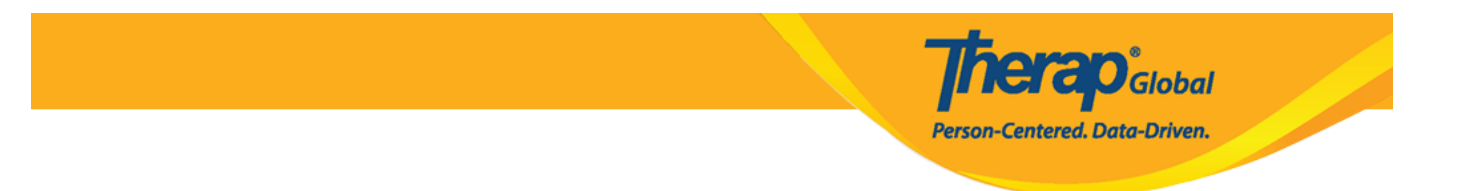

4. Tap on a **Program name** from the list.

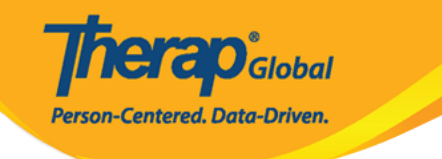

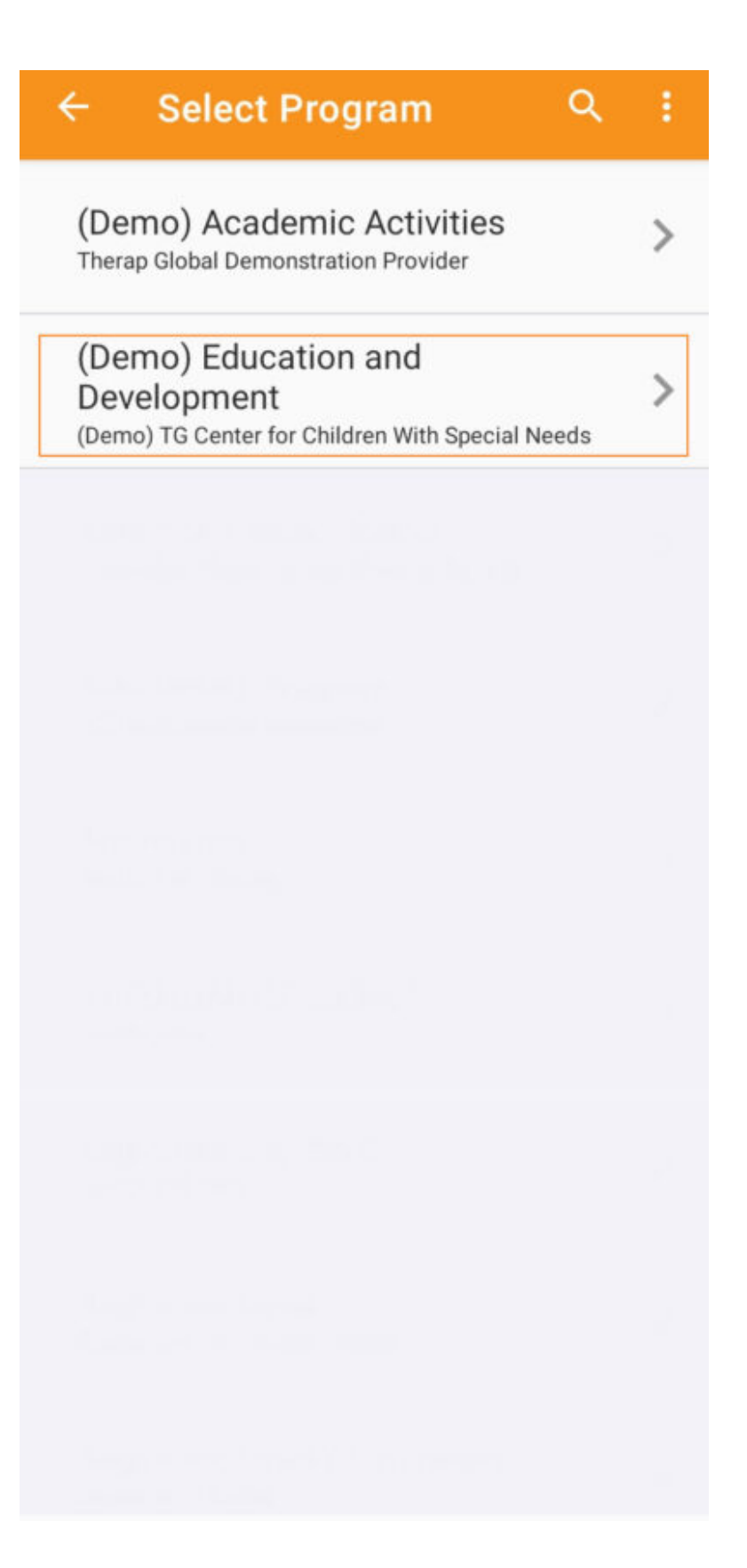

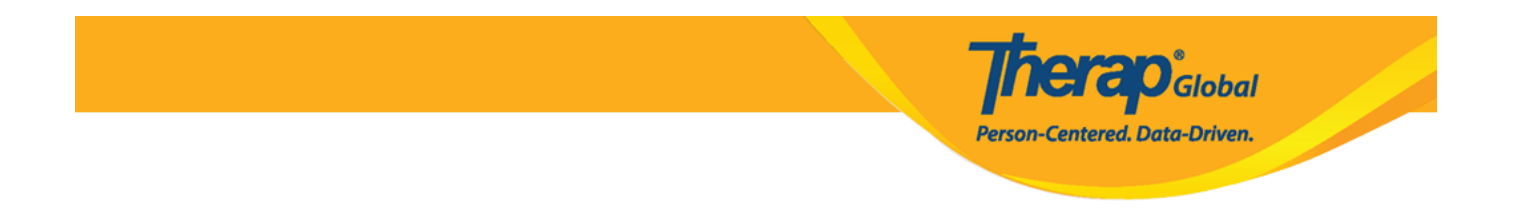

5. Tap on the name of the desired Individual from the list that appears in order to enter a T-Log.

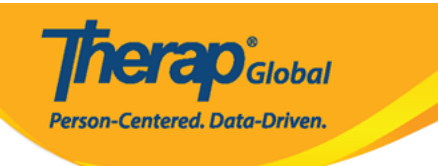

| ÷ | Select Individual | ٩ | ÷ |
|---|-------------------|---|---|
| 2 | Abraham, Isaac    |   | > |
| 2 | Basnet, Sima      |   | > |
|   | Chowdhury, Niloy  |   | > |
|   | Fernandez, Luis   |   | > |
| 0 | José, María       |   | > |
|   | Maria, Putri      |   | > |
|   | Mary, Angela      |   | > |

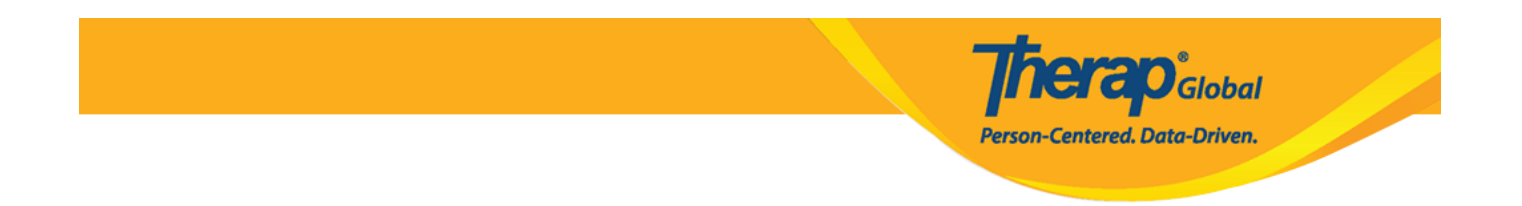

### 6. You will be directed to the **New T-Log** page. Tap to select a **Notification Level**.

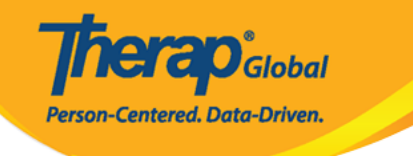

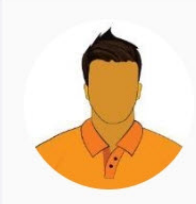

### Niloy Abrar Chowdhury (Demo) Education and Development

Entered By: Sonia Afreen, Assistant Teacher

| Notification Level | Low             |
|--------------------|-----------------|
| Type(s)            | Add T-Log Types |
| Summary            |                 |
|                    | 0/45            |
| Description        |                 |
|                    | 0/10000         |
| Reporter           | Add             |
| Date               |                 |
| Time               |                 |
| Take Phot          | 0               |

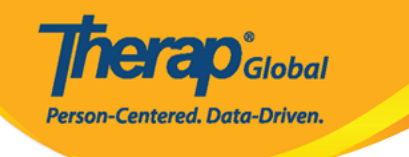

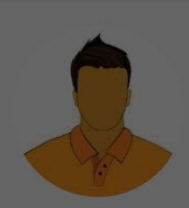

#### Niloy Abrar Chowdhury (Demo) Education and Development Entered By: Sonia Afreen, Assistant Teacher

| Notification Level Mediur |                    |                |  |  |
|---------------------------|--------------------|----------------|--|--|
| Type(s)                   | Ade                | d T-I on Types |  |  |
| Add                       | Notification Level |                |  |  |
| 0                         | Low                | _              |  |  |
| ۲                         | Medium             |                |  |  |
| 0                         | High               | _              |  |  |
|                           |                    | 0/10000        |  |  |
| Reporter                  |                    | Add            |  |  |
| Date                      |                    |                |  |  |
| Time                      |                    |                |  |  |
|                           | Take Photo         |                |  |  |

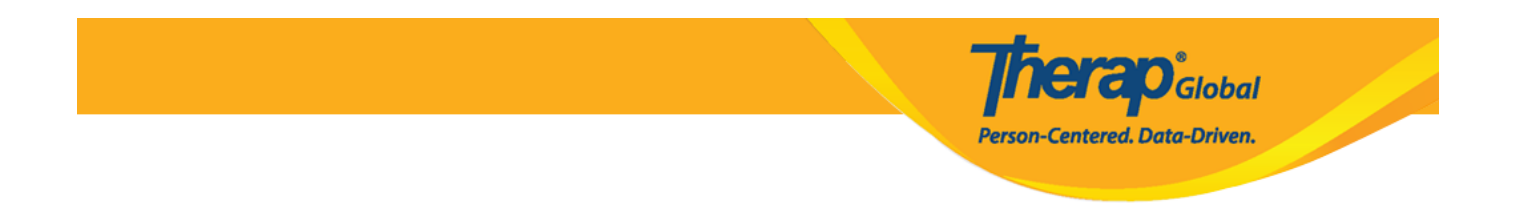

7. Tap on **Add T-Log Types** to select a T-Log type from the **Type(s)** field and click on **OK** after selecting a type from the list. (At least one type is required, but additional types can be selected if needed.)

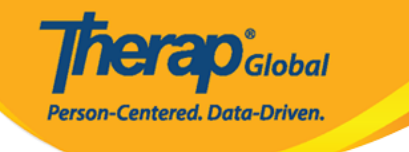

# ← New T-Log

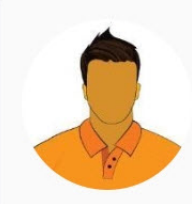

### Niloy Abrar Chowdhury (Demo) Education and Development

Entered By: Sonia Afreen, Assistant Teacher

| Notification Level | Medium          |
|--------------------|-----------------|
| Type(s)            | Add T-Log Types |
| Summary            |                 |
|                    | 0/45            |
| Description        |                 |
|                    | 0/10000         |
| Peporter           | bbA             |
| Reporter           | Adu             |
| Date               |                 |
| Time               |                 |
| Ō                  | Take Photo      |

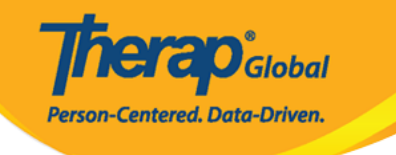

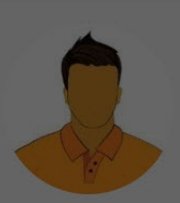

# Niloy Abrar Chowdhury

(Demo) Education and Development Entered By: Sonia Afreen, Assistant Teacher

### Add T-Log Types

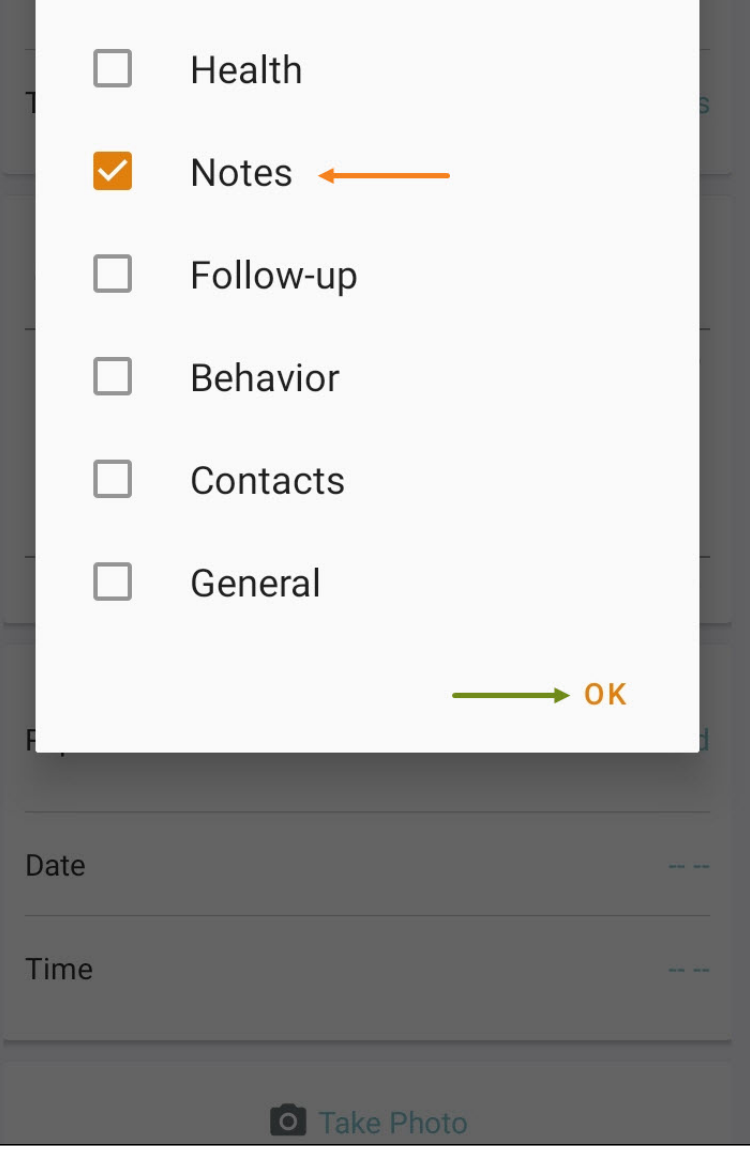

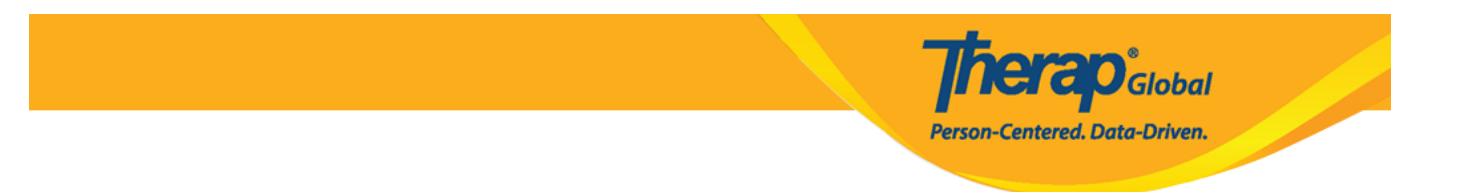

8. Enter a Summary in the  ${\bf Summary}$  field.

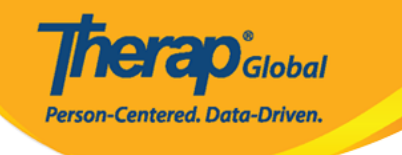

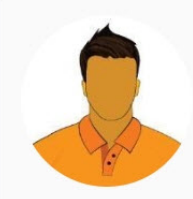

#### Niloy Abrar Chowdhury (Demo) Education and Development Entered By: Sonia Afreen, Assistant Teacher

| Notification Level  | Medium  |
|---------------------|---------|
| Type(s)             | Notes   |
| Summary<br>Painting |         |
|                     | 9/45    |
| Description         |         |
|                     | 0/10000 |
|                     |         |
| Reporter            | Add     |
| Date                |         |
| Time                |         |
| Take Photo          |         |
| i ditto i fioto     |         |

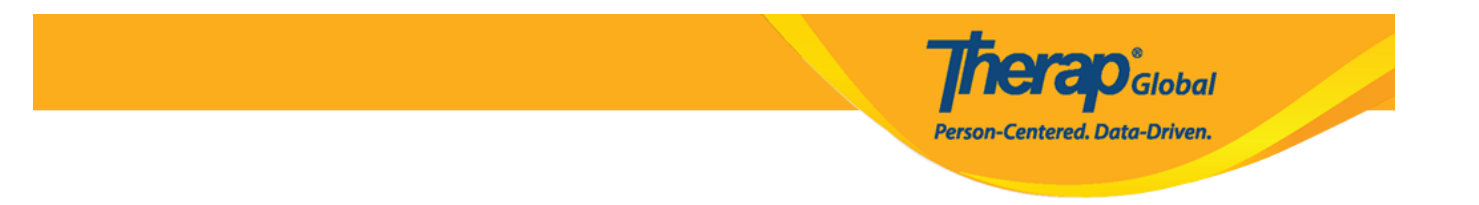

9. Enter the content of the T-Log in the **Description** field.

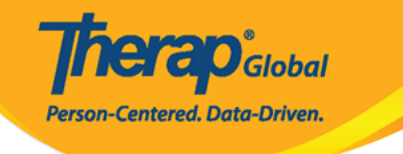

Teacher

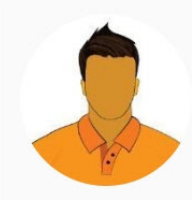

←

#### Niloy Abrar Chowdhury (Demo) Education and Development Entered By: Sonia Afreen, Assistant

Notification Level Medium Type(s) Notes Summary Painting 9/45 Description -Niloy drew a beautiful picture of Mango in today's painting class 65/10000 Add Reporter Date Time Take Photo

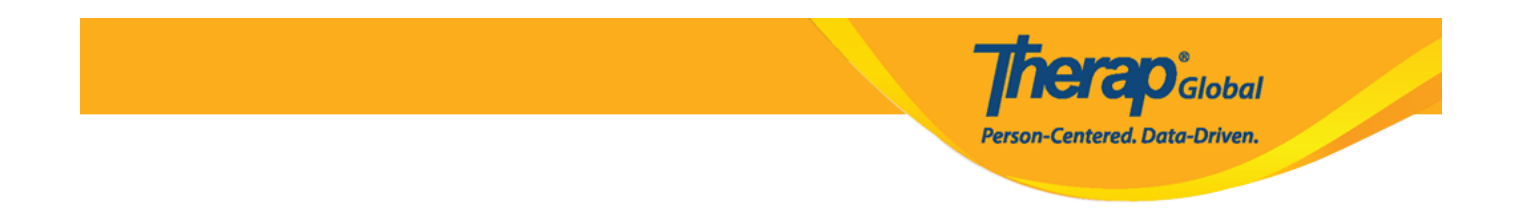

10. The system automatically includes the user's name as the creator of the T-Log. You can type the name of the reporter in the **Reporter** field if the information is reported by any other user. To add a Staff Reporter, click on the **Add** button. You will be redirected to a list of users. Select and add the user from the list..

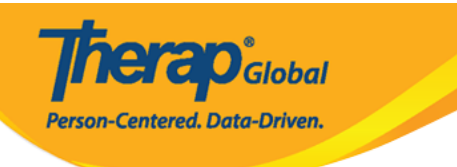

| ← New T-Log                                            | <ul> <li></li></ul> |
|--------------------------------------------------------|---------------------|
|                                                        | Mediam              |
| Type(s)                                                | Notes               |
| Summary<br>Painting                                    |                     |
| Description                                            | 9/45                |
| Niloy drew a beautiful picture of Ma<br>painting class | ngo in today's      |
|                                                        | 65/10000            |
|                                                        |                     |
| Reporter                                               | Add                 |
| Date                                                   |                     |
| Time                                                   |                     |
| Take Photo                                             |                     |
| Time Zone<br>Asia/Manila                               |                     |
| Form ID<br>TL-DEMOTPHL-NAX4NETYS842U                   |                     |

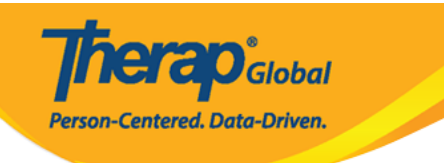

| ← Select Reporter Q                             | . : |
|-------------------------------------------------|-----|
| Akter, Kawser/Little Wonders                    | >   |
| Akter, khadiza/Assistant Teacher                | >   |
| Akter, Rasida/Little Wonders                    | >   |
| Akter, Richy/Assistant Teacher                  | >   |
| Alamgir, Asha/Assistant Teacher<br>ashaalamgiir | >   |
| Albert, Jhon/Special Teacher                    | >   |
| Albert, John/Day shift superviser               | >   |
| Albert, John/Day shift superviser               | >   |
| Albert, John/Special Teacher                    | >   |

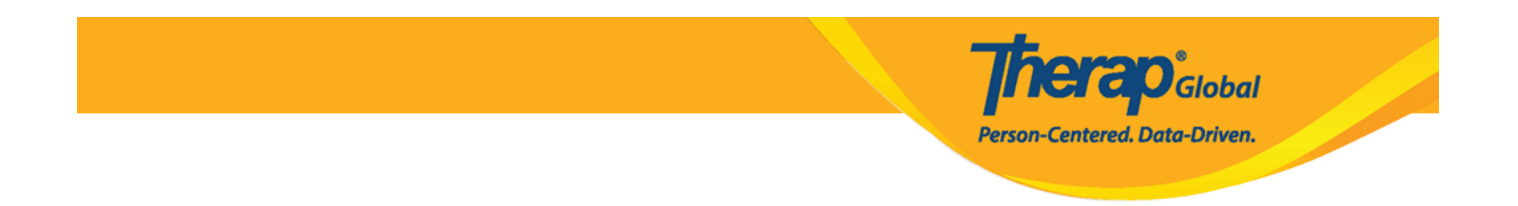

11. Tap on the **Date** field in order to add the date of the report and click on OK.

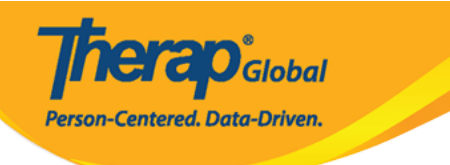

| ← New T                                            | -Log 🗸 :                           |
|----------------------------------------------------|------------------------------------|
| Notification Level                                 | Wedlum                             |
| Type(s)                                            | Notes                              |
| Summary<br>Painting                                |                                    |
|                                                    | 9/45                               |
| Description<br>Niloy drew a beau<br>painting class | utiful picture of Mango in today's |
|                                                    | 65/10000                           |
|                                                    |                                    |
| Reporter                                           | khadiza Akter, Assistant Teacher   |
| Date                                               |                                    |
| Time                                               |                                    |
|                                                    | Take Photo                         |
| Time Zone<br>Asia/Manila                           |                                    |
| Form ID<br>TL-DEMOTPHL-N                           | AX4NETYS842U                       |

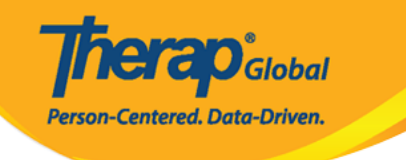

|                    | New          | T-Lo   | g     |      |    |       |
|--------------------|--------------|--------|-------|------|----|-------|
| Type(s)            |              |        |       |      |    | Notes |
| SELE               | CT DAT       | E      |       |      |    |       |
| Αι                 | Jg (         | 29,    | 20    | 24   |    | /     |
| AUG                | UST 2        | 024    |       |      | <  | >     |
| S                  | М            | т      | W     | т    | F  | S     |
|                    |              |        |       | 1    | 2  | 3     |
| 4                  | 5            | 6      | 7     | 8    | 9  | 10    |
| 11                 | 12           | 13     | 14    | 15   | 16 | 17    |
| 18                 | 19           | 20     | 21    | 22   | 23 | 24    |
| 25                 | 26           | 27     | 28    | 29   | 30 | 31    |
|                    |              |        | C     | ANCE | L  | ↓     |
| Time Zo<br>Asia/Ma | one<br>anila |        |       |      |    |       |
| Form ID<br>TL-DEM  | OTPHL        | -NAX4I | NETYS | 342U |    |       |

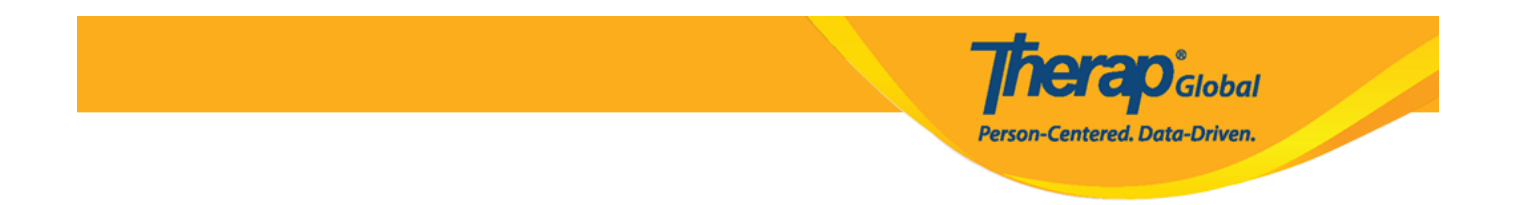

12. Tap on the  $\mathbf{Time}$  field in order to add the time of the report and click on  $\mathbf{OK}$  after selecting the time.

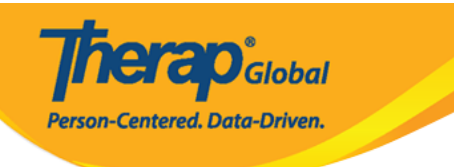

| ← New T-Log ✓ :                                                                     |
|-------------------------------------------------------------------------------------|
| Notification Level Medium                                                           |
| Type(s) Notes                                                                       |
| Summary<br>Painting                                                                 |
| 9/45                                                                                |
| Description<br>Niloy drew a beautiful picture of Mango in today's<br>painting class |
| 65/10000                                                                            |
|                                                                                     |
| Reporter khadiza Akter, Assistant Teacher                                           |
| Date 08/29/2024                                                                     |
| Time                                                                                |
| Take Photo                                                                          |
| Time Zone<br>Asia/Manila                                                            |
| Form ID<br>TL-DEMOTPHL-NAX4NETYS842U                                                |

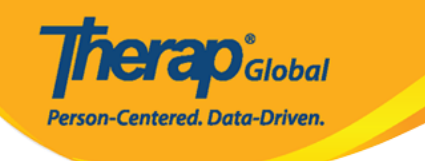

| ← New T-Lo                           | g        |       |  |
|--------------------------------------|----------|-------|--|
|                                      |          |       |  |
| Type(s)                              |          | Notes |  |
| SELECT TIME                          |          |       |  |
| 06.                                  | 10       | AM    |  |
| 00.                                  | 00.40    | PM    |  |
|                                      |          |       |  |
| 55                                   | 00 05    | ;     |  |
| 50                                   |          | 10    |  |
| 45                                   | <u>_</u> | 15    |  |
| 40                                   |          | 20    |  |
| 35                                   | 25<br>30 |       |  |
|                                      |          |       |  |
| <b>—</b>                             | CANC     | EL OK |  |
| Time Zone<br>Asia/Manila             |          |       |  |
| Form ID<br>TL-DEMOTPHL-NAX4NETYS842U |          |       |  |

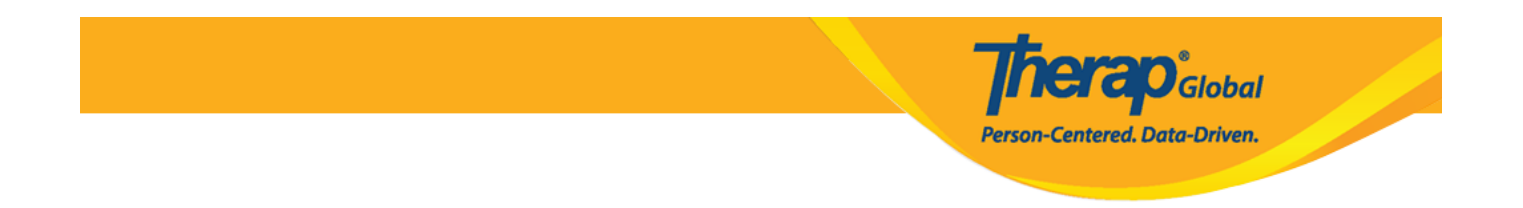

13. Tap on the **Take Photo** option to take and attach a picture to the T-Log if desired.

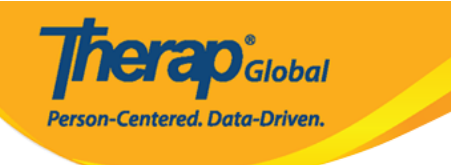

| ← New                                                                               | T-Log 🗸 🕻                        |  |
|-------------------------------------------------------------------------------------|----------------------------------|--|
| Notification Leve                                                                   |                                  |  |
| Type(s)                                                                             | Notes                            |  |
| Summary<br>Painting                                                                 |                                  |  |
|                                                                                     | 9/45                             |  |
| Description<br>Niloy drew a beautiful picture of Mango in today's<br>painting class |                                  |  |
|                                                                                     | 65/10000                         |  |
|                                                                                     |                                  |  |
| Reporter                                                                            | khadiza Akter, Assistant Teacher |  |
| Date                                                                                | 08/29/2024                       |  |
| Time                                                                                | 06:40 am                         |  |
| Take Photo                                                                          |                                  |  |
| Time Zone<br>Asia/Manila                                                            |                                  |  |
| Form ID<br>TL-DEMOTPHL-I                                                            | NAX4NETYS842U                    |  |

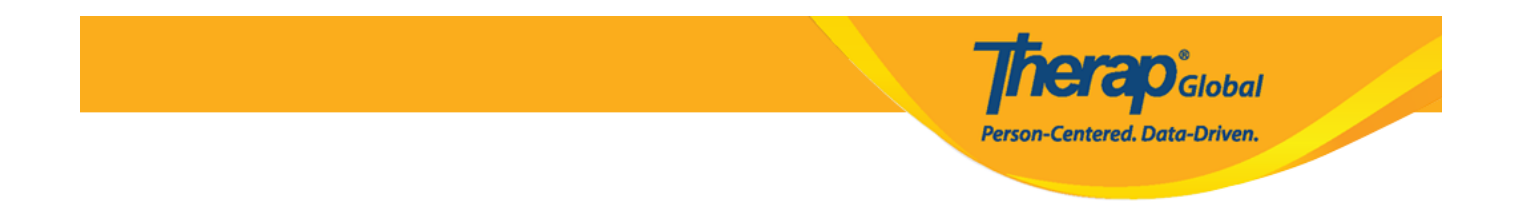

14. Once all the information is entered, tap on the **check-mark** at the top right of the screen to submit the T-Log.

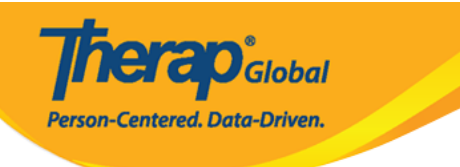

| ← New T-Log ✓ :                                                                     |  |  |
|-------------------------------------------------------------------------------------|--|--|
| Notification Level Medium                                                           |  |  |
| Type(s) Notes                                                                       |  |  |
| Summary<br>Painting                                                                 |  |  |
| 9/45                                                                                |  |  |
| Description<br>Niloy drew a beautiful picture of Mango in today's<br>painting class |  |  |
| 65/10000                                                                            |  |  |
|                                                                                     |  |  |
| Reporter khadiza Akter, Assistant Teacher                                           |  |  |
| Date 08/29/2024                                                                     |  |  |
| Time 06:40 am                                                                       |  |  |
| Take Photo                                                                          |  |  |
| Time Zone<br>Asia/Manila                                                            |  |  |
| Form ID<br>TL-DEMOTPHL-NAX4NETYS842U                                                |  |  |

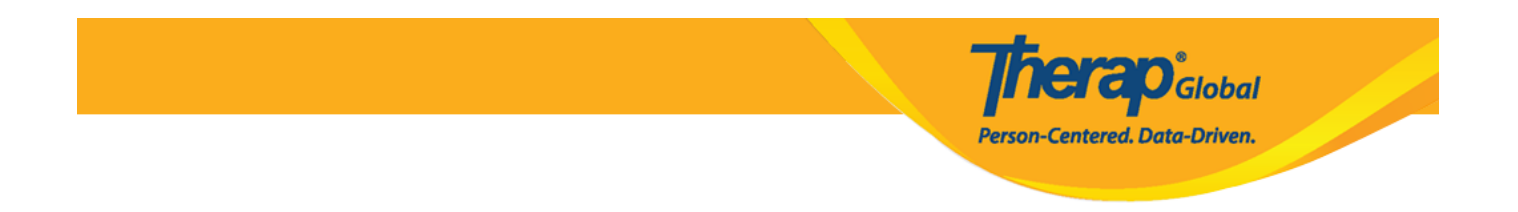

15. A prompt message will appear asking whether you would like to submit the T-Log. Tap on  ${\bf Yes}$  to submit the T-Log.

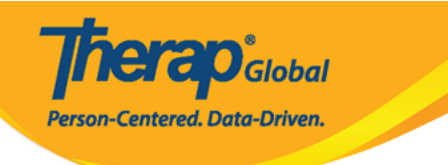

| ← New T-Log                                            | <pre>&gt; :</pre> |  |  |
|--------------------------------------------------------|-------------------|--|--|
|                                                        |                   |  |  |
| Type(s)                                                | Notes             |  |  |
| Summary<br>Painting                                    |                   |  |  |
| Description                                            | 9/45              |  |  |
| Niloy drew a beautiful picture of Ma<br>painting class | ango in today's   |  |  |
| Are you sure you want to su<br>T-Log?                  | ubmit this        |  |  |
| FNO                                                    | YES               |  |  |
| Date                                                   | 08/29/2024        |  |  |
| Time                                                   | 06:40 am          |  |  |
| Take Photo                                             |                   |  |  |
| Time Zone<br>Asia/Manila                               |                   |  |  |
| Form ID<br>TL-DEMOTPHL-NAX4NETYS842U                   |                   |  |  |

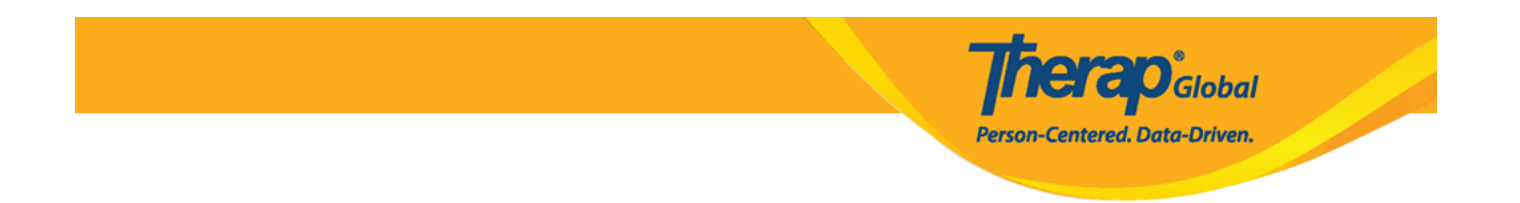

16. The following success message screen will display after submitting the T-Log.  $\,$ 

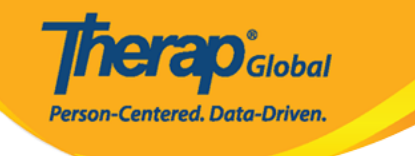

## T-Log Details

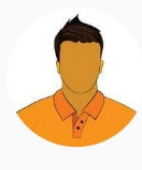

 $\leftarrow$ 

Niloy Abrar Chowdhury (Demo) Education and Development

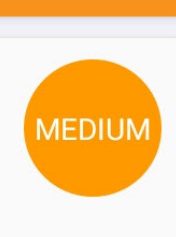

#### Painting

Entered by Sonia Afreen, Assistant Teacher on Aug 29, 2024 01:48 PM.

You read this tlog on Aug 29, 2024 01:48 PM.

Notes

Niloy drew a beautiful picture of Mango in today's painting class

### **Detailed Information**

Reporter khadiza Akter

Reported On Aug 29, 2024 06:40 AM

Time Zone Asia/Manila

Form ID TL-DEMOTPHL-NAX4NETYS842U

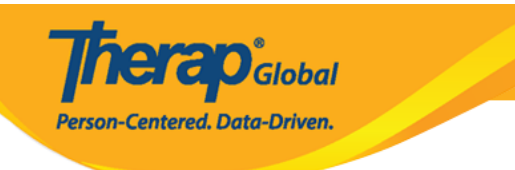